## **Request a Replacement License/Registration**

Visit <u>www.dcjs.virginia.gov</u> and click the "Apply for

Licensing/Registration" link beside the green computer screen.

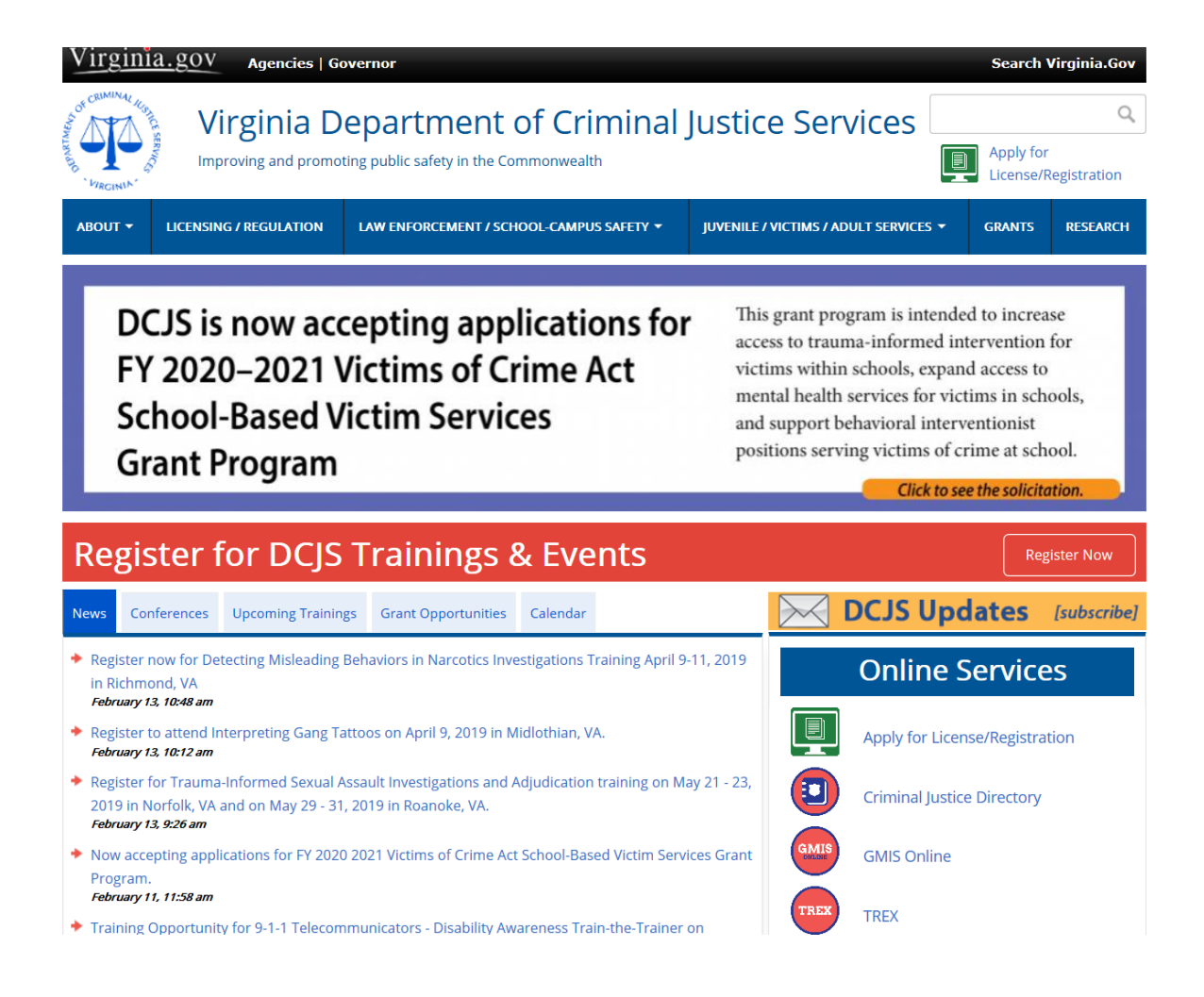

## 2. Click the "Existing User Login" or "Create New Account" box depending if you have an existing account.

**Online Regulatory Licensing System** 

Welcome to the Online Regulatory Licensing System

To begin the application process, click Existing User Login if you previously created an account or Create New Account if this is your first time using this system.

NOTE: Questions regarding the Online Regulatory Licensing System may be answered by viewing our Frequently Asked Questions.

| Existing User Login |  |
|---------------------|--|
|---------------------|--|

Create New Account

These Step-by-Step Instructions can assist you with the most common functions of the Online Regulatory Licensing System.

| Step-by-Step Instructions for Online Services |                                      |  |
|-----------------------------------------------|--------------------------------------|--|
| Apply for a License/Registration              | Check Application Status             |  |
| Employer Bulk Pay                             | Individual License Verification      |  |
| Renew a License/Registration                  | Business License Verification        |  |
| Request a Replacement ID                      | Training School License Verification |  |

NOTE: When Creating a New Account follow the Tips below:

- **Tip 1:** If you have ever submitted an application to DCJS or taken training from a DCJS approved school, select "Yes".
- **Tip 2:** Unless you are trying to register a business or training school, select "Individual".
- 3. Once your account is set up, use your username and password to log in.

| OF CRIMINAL RUSTING                                          | VIRGINIA DEPARTMENT OF<br>CRIMINAL JUSTICE SERVICES<br>Improving and promoting public safety in the Commonwealth                                 |  |  |
|--------------------------------------------------------------|----------------------------------------------------------------------------------------------------|--|--|
| Login                                                        |                                                                                                    |  |  |
| If you have not p<br>your email addr<br><u>Create Accour</u> | previously registered on the CMS online system, click the "Create Account" link. If you already have an account enter<br>ess and password below. |  |  |
| Email Address:<br>Password:                                  | ×                                                                                                    |  |  |
| *Indicates a requi                                           | Login Login                                                                                                    |  |  |

4. Scroll down to the "Request Duplicate Credential" link near the bottom of the page.

| Profile                                                                                     |                                                                                                    |  |  |
|---------------------------------------------------------------------------------------------|----------------------------------------------------------------------------------------------------|--|--|
| Welcon<br>All Fees are Non-Refundable                                                       | ne to the DCJS Credential Management System.                                                                |  |  |
| Name: Robert Mason Update                                                                   | Create New Initial Application                                                                              |  |  |
| DCJS ID#: 99-554146                                                                         |                                                                                                    |  |  |
| Mailing Address: Update                                                                     | Pending Applications:Check Application Status                                                               |  |  |
| 1100 Bank Street<br>Richmond, VA 23218<br>(804) 786-1018                                    | Electronic Security Employee or Supervisor Fingerprint<br>Processing Form - Pending Continue Application    |  |  |
| robmason324@yahoo.com<br>Physical Address: Update<br>1100 Bank Street<br>Richmond, VA 23218 | Instructor Certification Application - Pending Continue<br>Application                                      |  |  |
|                                                                                             | Private Security Services Additional Category<br>Application (Individual) - Pending Continue<br>Application |  |  |
|                                                                                             | Current Credentials:                                                                                        |  |  |
|                                                                                             | Private Security Service Registration (Individual) - RE-1037912<br>Active - 08/31/2020                      |  |  |
|                                                                                             | Request Duplicate Credential                                                                                |  |  |
|                                                                                             | View/Print Past Transactions                                                                                |  |  |
|                                                                                             | Lonout                                                                                                    |  |  |

## Profile

Welcome to the DCJS Credential Management System.

If you want to create a new initial application, click the 'Create New Initial Application' button and follow the directions on the screen.

If you have already started an initial application and need to finish, click the '<u>Continue Application</u>' link next to your application in the Current Applications section below.

NOTE: If the '<u>Continue Application</u>' link is not available, you are finished with the online portion of your application process. You will not see the renewal link if you are not in a renewal period. The renewal period begins when your registration is 90 days prior to expiration. If you do not see the renewal link, you may be attempting to renew too early.

If you already have a credential with us and it's up for renewal, there will be a '<u>Renew</u>' link next your credential in the Current Credentials section below. Please click that link to start your renewal process and follow the directions on the screen.

If you want to add a category, clicked the 'Add Additional Category Application' link below your certification. This option will not be available if your credential is up for renewal.

| Name: Robert Mason Update                                                                                                    | Create New Initial Application                                                         |
|----------------------------------------------------------------------------------------------------|----------------------------------------------------------------------------------------|
| DCJS ID#: 99-554146                                                                                                    |                                                                                        |
| Mailing Address: Update<br>1100 Bank Street<br>Richmond, VA 23218<br>(804) 786-1018<br>robmason324@yahoo.com<br>Physical Address: Update<br>1100 Bank Street<br>Richmond, VA 23218 | Current Applications:                                                                  |
|                                                                                                    | Current Credentials:                                                                   |
|                                                                                                    | Private Security Service Registration (Individual) - RE-1037912<br>Active - 08/31/2020 |
|                                                                                                    | Add Additional Registration/Firearms Category                                          |
|                                                                                                    | Request Duplicate Credential                                                           |
|                                                                                                    | Logout                                                                                 |

- 5. Complete and pay for your Replacement application. The Replacement fee is \$34.
- Make sure to ensure that all of the information provided is accurate on the confirmation page. Any errors could delay the processing your Replacement Registration, License, or Certification.

7. Click <u>here</u> to begin the process of requesting your replacement ID.